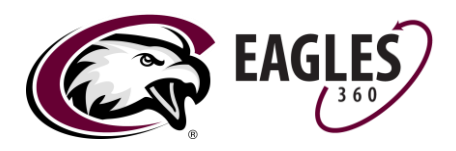

- 1. To submit a Title IX Incident Report, navigate to Eagles360.
  - a. Option 1
    - i. Open <u>csc.pharos360.com</u>
  - b. Option 2
    - i. Open <u>csc.edu</u>
    - ii. Select the Resources button in the top right (the hamburger)
    - iii. Select 'Eagles360'
- 2. Log in using your EagleMail credentials.
- 3. Search for the student in the search bar and select the student.

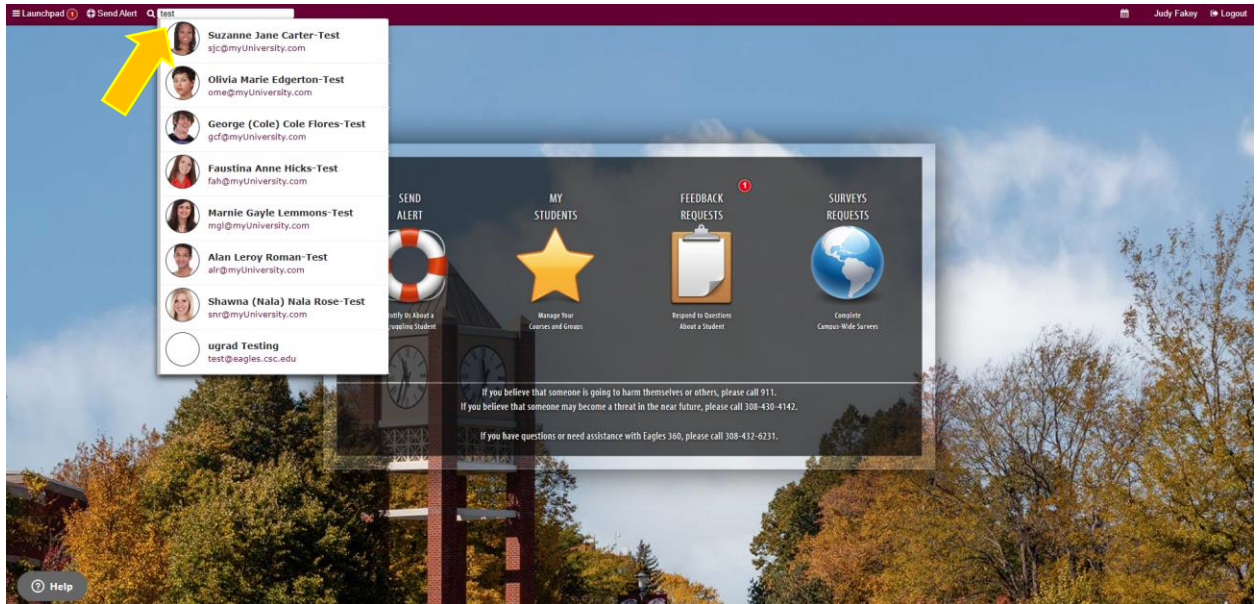

4. From the following screen, select 'Student Update' below the student's photo.

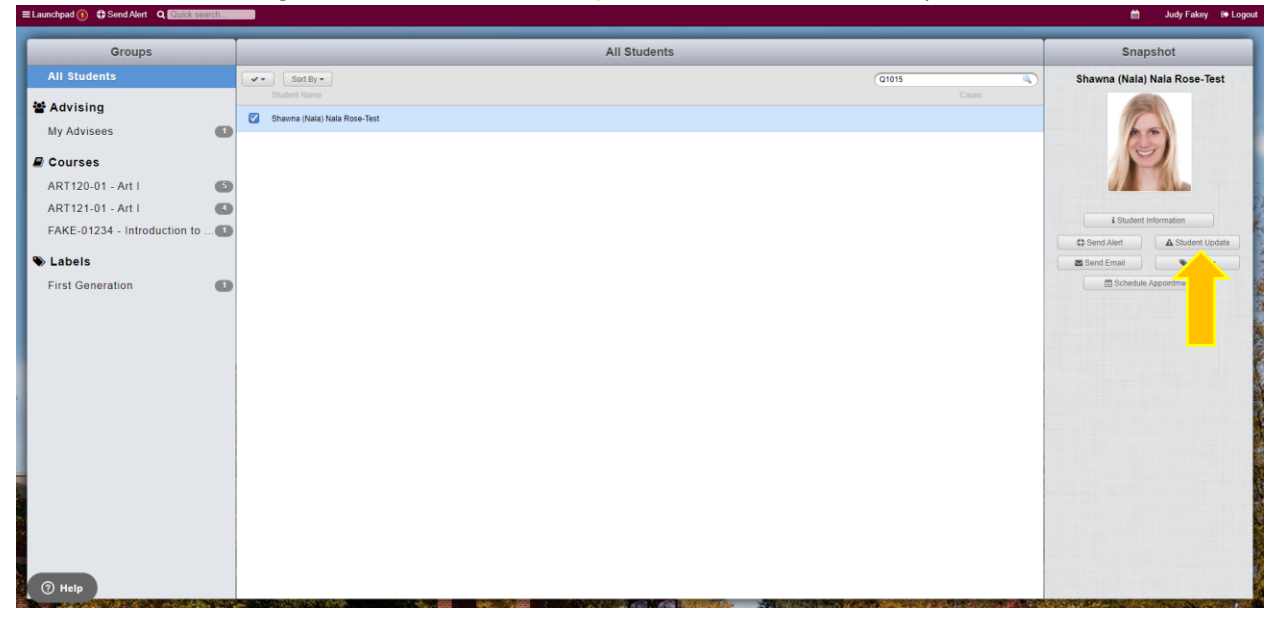

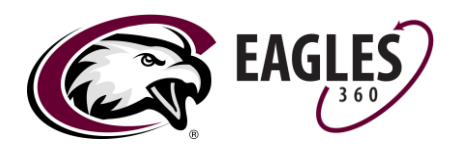

5. Scroll through the forms and select 'TITLE IX: Sexual Misconduct Reporting Form.'

| ■ Launchpad                                                                                                    | © Close                                                    | Send Student Update                           | Popen in New Window | I Logout |
|----------------------------------------------------------------------------------------------------|------------------------------------------------------------|-----------------------------------------------|---------------------|----------|
| All S<br>The Advington of Advington Advington Adv | Intervisional Interactions from RAs about their readdrets. |                                               |                     | Test     |
| ARTI                                                                                                    |                                                            | -                                             |                     |          |
| ART1                                                                                                    |                                                            |                                               |                     |          |
| FAKE                                                                                                    | Choose a Pivot Form: Connect multiple people in one        | esponse                                       |                     | Ipdate   |
| ◆ Lao                                                                                                    | CONDUCT (PIVOT): Incident Report                           | TITLE IX: Sexual Misconduct Reporting<br>Form |                     |          |
| 📀 не                                                                                                    |                                                            |                                               |                     |          |

Fill out the report form, listing as many details as possible. You can add other CSC individuals (students & staff/faculty) on questions 7, 9, 11, and 13. Select 'Preview' when finished.
 Example: Come Send Student Update (Come Review) (Preview) (Prev

| All S<br>Adv<br>My A<br>Cou<br>ART1<br>ART1 |                                    | Please note a few file restrictions for a successful upload.<br>• File size limit: 50 characters (excluding extension)<br>• Remained type: .jpg .jmg .jmf , .cvv, .als, .dec, .txt, .jpeg, .slss, .decs, .tiff<br>Choose File No file chosen. | Test  |
|---------------------------------------------|------------------------------------|----------------------------------------------------------------------------------------------------|-------|
| FAKE<br>First                               | Shavna (Nala) Nala Rose-Test 21015 | 10 Please list any other staff members involved (if applicable):<br>Search  Judy Fakey (judy fakey)                                                                                                    | Votes |
|                                             | Change Form                        | Preview                                                                                                    |       |

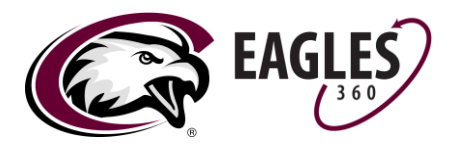

7. The following screen will give you a preview of your report. If the information is correct, select 'Submit.' If you wish to change your report, select 'Edit.'

| ■ Launchpad                                                | O Close | Send Student Update                                                                                                    | 🖍 Open in New Window                                                                                                    | y 🗈 Logout |
|------------------------------------------------------------|---------|----------------------------------------------------------------------------------------------------|----------------------------------------------------------------------------------------------------|------------|
|                                                            | Preview |                                                                                                    |                                                                                                    |            |
| All S                                                      |         | 1                                                                                                    |                                                                                                    | Test       |
| All S<br>Adv<br>My A<br>Cou<br>ART<br>FAKI<br>Lab<br>First | Preview | <ol> <li>Are you a Mandatory Reporter?         <ul> <li>Yes</li> </ul> </li> <li>Time of incident         <ul> <li>10:00 PM</li> <li>Location of Incident</li> <li>0n campus, in residence hall</li> </ul> </li> <li>Titicitii         <ul> <li>Faustina Anne Hicks-Test (Q1017)</li> <li>* Shama (Hala) Hala Rose-Test (Q2015)</li> <li>* George (Cole) Cole Flores-Test (Q1021)</li> <li>* George (Cole) Cole Flores-test (Q1011)</li> </ul> </li> <li>Please list the witnesses:         <ul> <li>Please list any other tatif members involved (if applicable):             <ul> <li>Judy Fakey (judy. Fakey)</li> </ul> </li> </ul></li></ol> | 2. Date of Incident 2. 2023-02-26 3. When did you become aware of the incident? 2. 2023-07-26 3. Goeffic Location of Incident 4. Andrews: Hall 3. Describe the Incident 7. Report 10. If you have any evidence, please attach here (photographs, written statements, documents, etc.) 12. Attach additional evidence | Test       |
| Э не                                                       | Edit    |                                                                                                    | Submit                                                                                                    |            |

8. When your report form has been received, you will receive a confirmation email from Eagles360. After your report has been submitted, it is transferred to the Title IX Coordinator and Designees for further investigation.